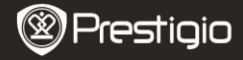

## Getting Started

## 1 Packing List

- E-Book Reader
- USB Cable
- Ouick Start Guide

- Carry Case
- Earphone
- Warranty Card

## 2 Unit View Description

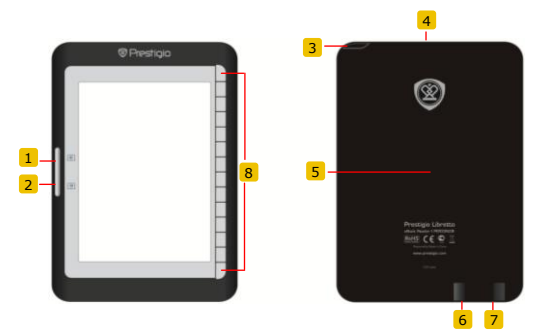

- 1
- Page Jump Button 2 Page Jump Button
- 3 Power Button
- 4 SD Card Slot
- 5 Reset Button
- 6 mini USB Jack
- 7 Headphone Jack
- 8 Function Button
- Skip to previous page Skip to next page Turn on/off the device Insert a SD card Reset the device Inserting mini USB connector Connect the earphones
- Select/confirm the option

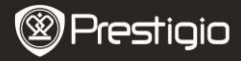

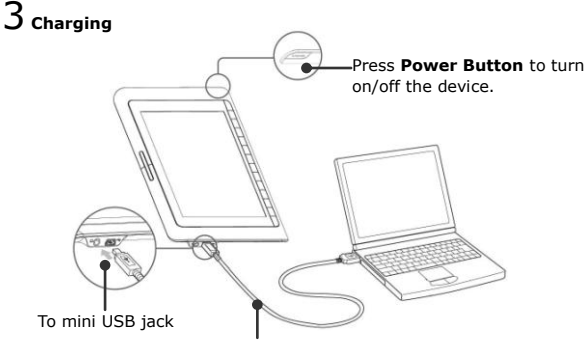

USB cable

- Connect the PC/Notebook USB port and the device with the USB cable included to start charging.
- It is recommended to charge the device battery for 12 hours before the first time use. Normally, it takes approximately 8 hours to fully charge the device.

### How to Get eBOOKs

# 1 Inserting a Memory Card

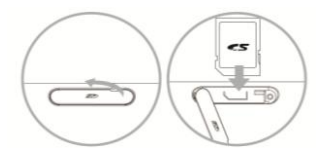

- Open the SD card slot cover and insert a SD card if available. Close the slot cover.
- The device supports SD card only. Be sure to insert the memory card correctly.

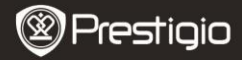

# 2 Installing Adobe Digital Edition (ADE)

- Please download Adobe Digital Edition (ADE) online at the website: http://www.adobe.com/products/digitaleditions.
- 2. Install Adobe Digital Edition (ADE) on you PC/Notebook.
- If you do not have an Adobe ID, create it by following the on-screen instructions.

# 3 Download eBooks from an online E-Book store to your

#### PC/Notebook.

- Authorize your PC/Notebook to download eBooks from an e-Book store.
- Authorize the device to transfer and read downloaded eBooks on the device.
- **3.** Download eBooks in Adobe PDF or EPUB formats to your PC/Notebook and transfer them to the device.

# 4 Transfer Content to the device connected with your

#### PC/Notebook.

- 1. Connect the device to your PC/Notebook using the USB cable.
- 2. Select the content you want to transfer from your PC/Notebook.
- 3. Drag the content from the PC/Notebook to the device.
- Please do not disconnect the USB cable during loading. It may cause malfunction of the device and files.
- Left click on S to disconnect the device and PC/Notebook safely.
  NOTE:

Content can also be transferred to a micro SD card on the device.

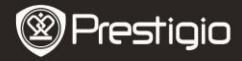

### Reading BOOKs

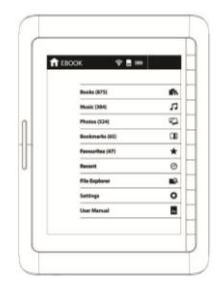

From the Main Menu, press the function button to select **Books** mode.

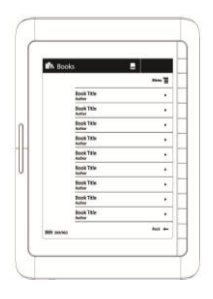

- Press the function button to select the desired book in the Books list.
- To turn pages, press Page Button.
- Press to return to previous option.